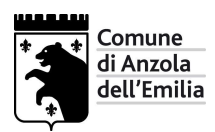

## GUIDA PER LA VISUALIZZAZIONE DEGLI ATTI CON FIRMA DIGITALE

A partire da luglio 2012 il Comune di Anzola dell'Emilia sottoscrive i propri atti deliberativi in formato PDF con firma digitale inclusa nel PDF stesso, in modo da poter permettere all'utente di scaricare autonomamente l'atto in formato originale.

La firma digitale è l'equivalente informatico della tradizionale firma apposta su carta. La funzione della firma digitale è quella di attestare la validità, la veridicità e la paternità del documento stesso.

La firma digitale è il risultato di una procedura informatica basata su un sistema di codifica crittografica a chiavi asimmetriche che consente:

- la sottoscrizione di un documento informatico;
- la verifica, da parte dei destinatari, dell'identità del soggetto firmatario;
- la sicurezza della provenienza e della ricezione del documento;
- la certezza che l'informazione contenuta nel documento non sia stata alterata;

Può succedere, aprendo un file PDF con firma digitale inclusa, che il programma dia delle segnalazioni.

Nell'esempio sotto riportato, la versione 9 di Adobe Reader segnala il messaggio "Almeno una firma presenta problemi" .

Questo non è un errore, ma una segnalazione che avvisa che la firma non risulta conosciuta in quanto non è registrata all'interno del proprio computer.

La segnalazione menzionata sopra non compromette la validità, la veridicità e la paternità del documento.

E' possibile registrare la firma digitale nel proprio computer seguendo i passi sottostanti.

Se si clicca su Pannello firma nel menu di sinistra vengono visualizzati i nominativi delle persone che hanno firmato l'atto.

| × •                       | Imeno una firma presenta problemi.                                                                                                    | 2 Pannello firma                  |
|---------------------------|----------------------------------------------------------------------------------------------------|-----------------------------------|
| <b>.</b><br>C<br><b>.</b> | DELIBERAZIONE DELLA GIUNTA COMUNALE<br>COMUNE DI ANZOLA DELL'EMILIA<br>PROVINCIA DI BOLOGNA                                                                            |                                   |
|                           | CONCESSIONE DI UN ALLOGGIO NEL CENTRO DI PRIMA ACCOGLIENZA DI VIA<br>PERSICETO N. 20.                                                                                  | 131<br>2012<br>28<br>7<br>14<br>0 |
|                           | L'anno DUEMILADODICI questo giorno DIECI del mese di LUGLIO alle ore 13:00 convocata<br>le prescritte modalità, nella Sede Municipale si è riunita la Giunta Comunale. | t con                             |
|                           | Fatto l'appello nominale risultano:                                                                                                    | A V                               |

Se si clicca su PANNELLO FIRMA (in alto a destra):

| ly 1 | Almeno una firma presenta problemi.                                                                                                    |                                                                                                    | By Par                                                            | nnello firma             |
|------|----------------------------------------------------------------------------------------------------|----------------------------------------------------------------------------------------------------|-------------------------------------------------------------------|--------------------------|
| 9    | Firme  Convalida tutte Convalida tutte Convalida tutte Caracteria Rev. 1: firmato da Loris Ropa Garacteria Rev. 2: firmato da ANNA ROSA CICCIA | DELIBERAZIONE DELLA GIUNTA COMUN<br>COMUNE DI ANZOLA DELL'EMILIA<br>PROVINCIA DI BOLOGNA<br>CONCESSIONE DI UN ALLOGGIO NEL CENTRO DI PRIMA ACCOGLIENZA DI VIA<br>PERSICETO N. 20. | NALE<br>Nr. Progr. 15<br>Data 10/07/201<br>Seduta NR. 2<br>Titolo | -<br>}1<br>22<br>28<br>7 |
|      |                                                                                                    | L'anno DUEMILADODICI questo giorno DIECI del mese di LUGLIO alle ore<br>le prescritte modalità, nella Sede Municipale si è riunita la Giunta Comunale.                            | Classe<br>Sottoclasse<br>2 13:00 convocata co                     | <b>14</b><br>0<br>       |

Si apre una finestra (sulla parte sinistra) un cui si visualizzano i nominativi della persona/e che ha firmato;

Espandi il livello cliccando sul simbolo + ; clicca sul messaggio "L'identità del firmatario è sconosciuta..." in modo tale da poter leggere per intero il messaggio.

Il messaggio spiega che: "L'identità del firmatario è sconosciuta perché non è stata inclusa nell'elenco delle identità affidabili e nessuno dei suoi certificati principali è un'identità affidabile".

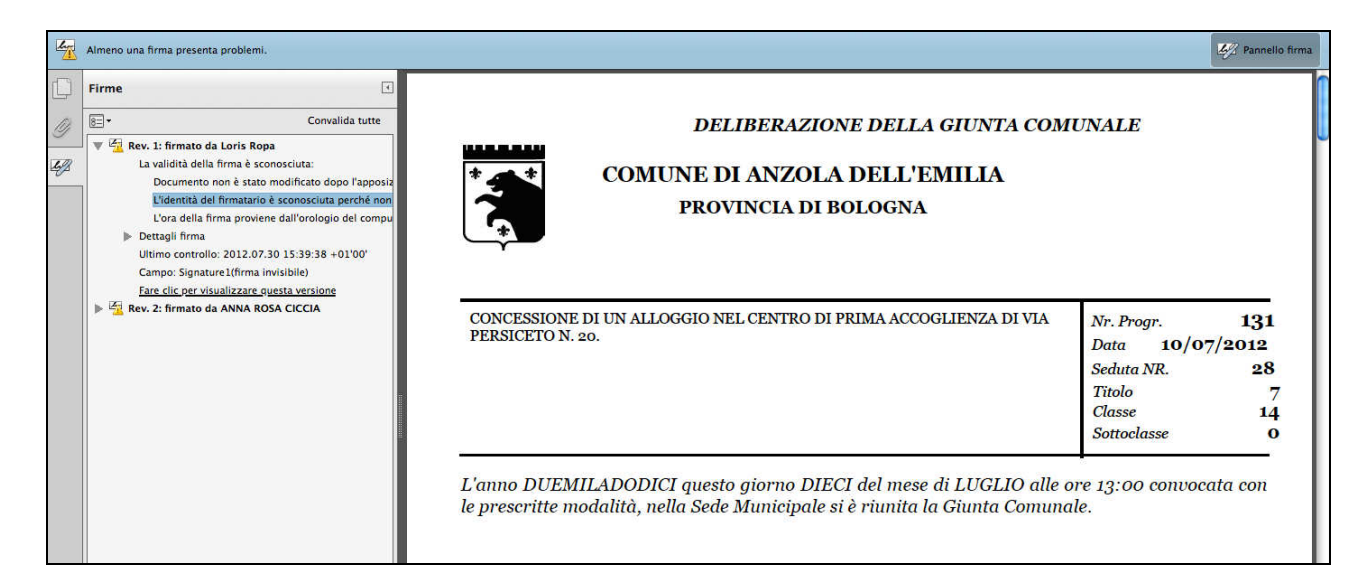

Cliccando su DETTAGLI FIRMA e poi su DETTAGLI CERTIFICATO si apre una finestra denominata VISUALIZZATORE CERTIFICATI:

| Loris Ropa Riepilogo De | ettagli Revoca                                          | Affidabilità                                                                                                    | Policy                                                              | Nota legal  |               |
|-------------------------|---------------------------------------------------------|----------------------------------------------------------------------------------------------------|---------------------------------------------------------------------|-------------|---------------|
|                         | Emesso da:<br>Valido da:<br>Valido fino a:<br>Utilizzo: | Loris Ropa<br>NON PRESENTE<br>InfoCert Firma Q<br>INFOCERT SPA<br>2010/05/18 07:<br>2013/05/18 01:<br>Firma document | ualificata <firm<br>00:59 +01'00'<br/>00:00 +01'00'<br/>0</firm<br> | a.digitale( | Dinfocert.it> |
|                         |                                                         | Ē                                                                                                    | porta)                                                              |             |               |

Scegliendo poi AFFIDABILITA' (4<sup>^</sup> linguetta del menu a destra) e cliccando su AGGIUNGI IDENTITA' AFFIDABILI e poi su OK,

i certificati di firma vengono importati sul proprio PC.

Dopo apparirà questo avviso di protezione di ACROBAT:

| se si modificano le impostazioni per i arridabilica, sara necessario riconvalidare le |
|---------------------------------------------------------------------------------------|
| firme per visualizzare le modifiche.                                                  |
| Rendere affidabili i certificati direttamente da un documento è sconsigliabile.       |
| Eseguire questa operazione?                                                           |
|                                                                                       |

Confermare ancora con OK.

| ttagli cert                                | ificato                                                                                                    |
|--------------------------------------------|----------------------------------------------------------------------------------------------------|
| getto: L                                   | oris Ropa                                                                                                    |
| ertificatore                               | InfoCert Firma Qualificata <firma.digitale@infocert.it></firma.digitale@infocert.it>                                                                                                    |
| so: Firma                                  | documento                                                                                                    |
|                                            |                                                                                                    |
| adenza:                                    | 18/05/13 02.00.00                                                                                                    |
|                                            | Affidabilità                                                                                                    |
| Affinché<br>docume<br>catena d<br>su un ar | una firma possa essere convalidata, un certificato utilizzato per firmare un<br>nto deve essere designato come ancoraggio di affidabilità o fare capo a una<br>li un ancoraggio di affidabilità. I controlli della revoca non vengono eseguiti<br>ncoraggio di affidabilità o a livelli superiori. |
| 🗹 Usa                                      | questo certificato come root affidabile                                                                                                    |
| Se la cor<br>affidabil                     | nvalida della firma è positiva, considera il certificato<br>e per:                                                                                                    |
| 🗹 Da                                       | ti o documenti firmati                                                                                                    |
| Do                                         | cumenti certificati                                                                                                    |
|                                            | Contenuto dinamico                                                                                                    |
|                                            | JavaScript incorporato con privilegi elevati                                                                                                    |
|                                            | Operazioni di sistema con privilegi (rete, stampa, accesso ai file e così via)                                                                                                    |
|                                            |                                                                                                    |
|                                            |                                                                                                    |
|                                            |                                                                                                    |
|                                            |                                                                                                    |
|                                            |                                                                                                    |
|                                            |                                                                                                    |
|                                            |                                                                                                    |
|                                            |                                                                                                    |

Confermare ancora con OK.

Una volta effettuata questa operazione per ciascuna firma contenuta nell'atto, chiudere ACROBAT e riaprire il file dell'atto che interessa, e le firme verranno visualizzate come valide.

(avviso in alto a sinistra)

|                              | <i>DELIBERAZIONE DELLA GIUNTA COM</i><br>COMUNE DI ANZOLA DELL'EMILIA<br>PROVINCIA DI BOLOGNA | UNALE      |    |
|------------------------------|-----------------------------------------------------------------------------------------------|------------|----|
| CONCESSIONE<br>PERSICETO N ( | DI UN ALLOGGIO NEL CENTRO DI PRIMA ACCOGLIENZA DI VIA<br>20.                                  | Nr. Progr. | 13 |

Questa operazione va compiuta per ciascuna firma presente nell'atto, e rimane valida per tutti gli atti che sono firmati dalle persone a cui è riferito il certificato scaricato.